## **Lindsay General Bridge Installation Instructions**

- 1. Go to Lindsay General's website at: <u>http://www.falconrater.com</u> and log in.
- 2. Click on the **Agent** button at the top of the screen.
- 3. Under the Downloads section, click on ITC Bridge.

| Benett |                                       |   | Click on Agent          |             |                                                                                                    |  |  |
|--------|---------------------------------------|---|-------------------------|-------------|----------------------------------------------------------------------------------------------------|--|--|
| _      | Acceptil lear Sature                  | 1 | _                       |             | -                                                                                                    |  |  |
|        | Agent/Oser Setup                      |   | -                       |             | and the second second se |  |  |
|        | Blank Forms                           |   |                         | Links       |                                                                                                    |  |  |
|        | Application                           |   |                         | Cartax      |                                                                                                    |  |  |
|        | Cancellation Request / Policy Release |   | N                       | ISN Carpo   | int                                                                                                    |  |  |
|        | Policy Change Request                 |   | Downloads               |             |                                                                                                    |  |  |
|        | Agent / Broker Of Record Change       |   | Quick Que               | ote Bridge  | Instructions                                                                                                    |  |  |
|        | Rejection Of Policy Coverages         |   | Quick Quote Bridge      |             |                                                                                                    |  |  |
|        | Vehicle Inspection                    |   | ITC Bridge Instructions |             |                                                                                                    |  |  |
|        | EFT Authorization                     |   | ITC Bridge              |             |                                                                                                    |  |  |
|        | Statement Of No Loss                  |   | dob                     | e Acrobat R | Reader                                                                                                    |  |  |
|        | Super Saver Discloser                 |   |                         | WinZip      |                                                                                                    |  |  |
|        | How To                                |   | 1                       |             |                                                                                                    |  |  |
|        | Fast Quote - Video                    |   |                         |             |                                                                                                    |  |  |
|        |                                       |   |                         |             |                                                                                                    |  |  |
|        |                                       |   |                         |             |                                                                                                    |  |  |
|        |                                       |   |                         |             |                                                                                                    |  |  |
|        |                                       |   |                         |             |                                                                                                    |  |  |
|        |                                       |   |                         |             |                                                                                                    |  |  |
|        |                                       |   |                         |             |                                                                                                    |  |  |
|        |                                       |   |                         |             |                                                                                                    |  |  |
|        |                                       |   |                         |             |                                                                                                    |  |  |
|        |                                       |   |                         |             |                                                                                                    |  |  |
|        |                                       |   |                         |             |                                                                                                    |  |  |
|        |                                       |   |                         |             |                                                                                                    |  |  |

- 4. Click on Run on the Open File- Security Warning screen
- 5. Click on the **Setup** button on the **WinZip Self-Extractor FalconBridgeITC.exe** screen.
- 6. Click on **OK** after reading the instructions to close open applications running.
- 7. On the ITC Bridge Setup screen the default path for the bridge file installation is displayed (this is the default path for the Comparative Rater). If the Comparative Rater is installed on a different drive, click on the Change Directory button to select the correct drive and/or folder(s).
- 8. Once the correct path is selected, click on the bridge install button at the top right of the screen.

| ITC Bridge Setup                                                                  |                                    |                  |  |  |  |  |  |
|-----------------------------------------------------------------------------------|------------------------------------|------------------|--|--|--|--|--|
| Begin the installat                                                               | tion by clicking the button below. |                  |  |  |  |  |  |
| Click this button to install ITC Bridge software to the specified destidirectory. |                                    |                  |  |  |  |  |  |
| c:\itc\txcmp32\                                                                   |                                    | ⊆hange Directory |  |  |  |  |  |
|                                                                                   | E⊻it Setup                         |                  |  |  |  |  |  |

9. You will be asked to name a Program Group for the bridge, we suggest that you leave the default of **ITC Bridge**. Click on **Continue**.

| ITC Bridge - Choose Program Group Setup will add items to the group shown in the Program Group box. You can enter a new group name or select one from the Existing Groupe list | × |
|----------------------------------------------------------------------------------------------------|---|
| Program Group:                                                                                                    |   |
| Existing Groups:                                                                                                    |   |
| Accessories<br>CRM<br>Dell Accessories<br>hp LaserJet 4250 4350<br>Insurance Technologies<br>InsurancePro<br>InsurancePro Net<br>InsurancePro Online Storage<br>TIC Bridge     |   |
| Continue                                                                                                    |   |

- 10. Click on **OK** once you receive the message that the setup has completed.
- 11. You can now bridge from the Comparative Rater to Lindsay General.